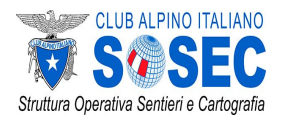

Corso di formazione in progettazione, rilevamento, costruzione e manutenzione sentieri

# Modulo "Cartografia digitale e Rilevamento con GPS"

#### Integrazione OpenStreetMap

Marco Barbieri marcobarbieri@webmapp.it

Queste che seguono sono una serie di slide integrative relative all'utilizzo di OpenStreetMap.

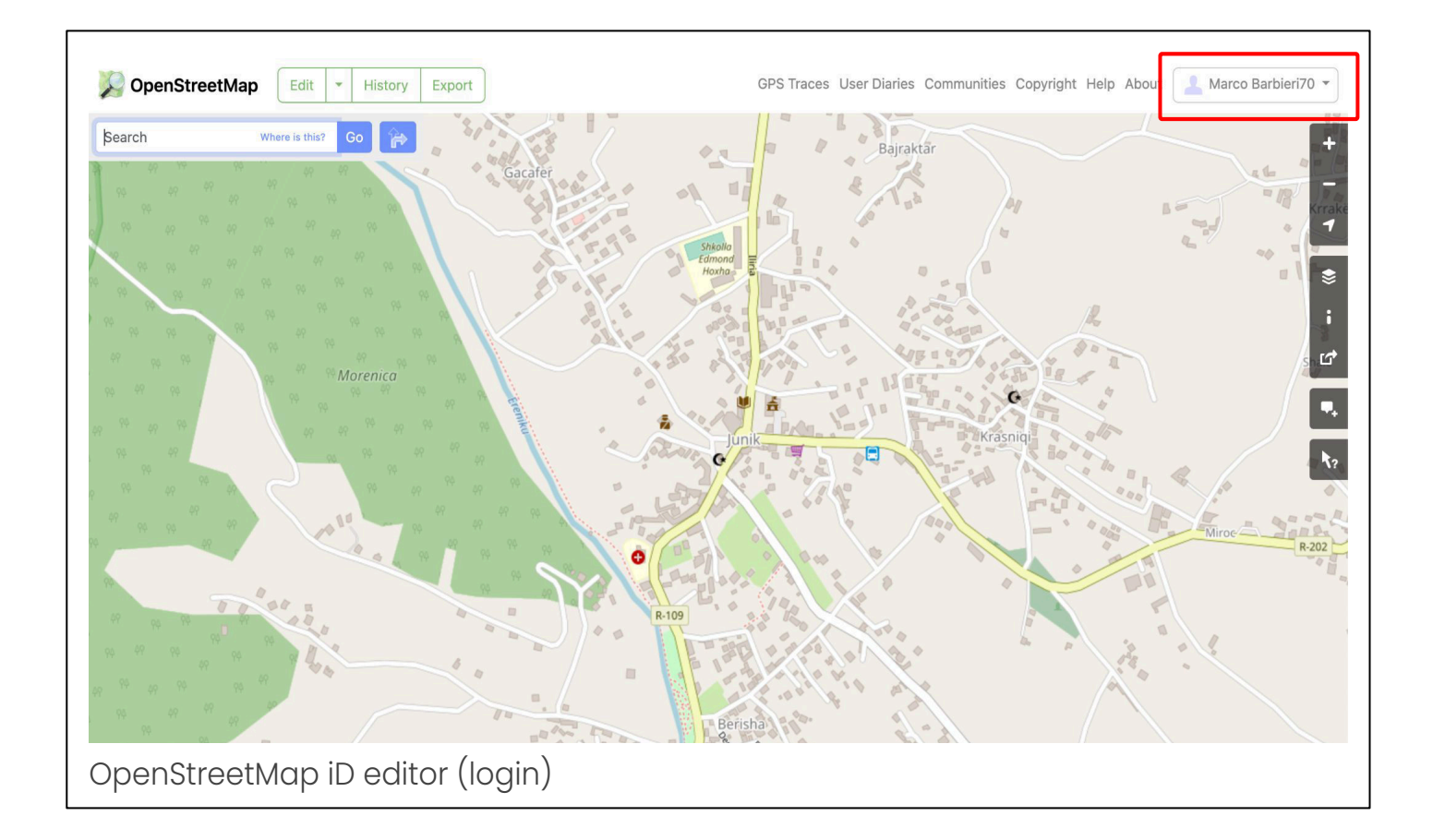

Per poter effettuare modifiche in OpenStreetMap occorre aprire la pagina web https://openstreetmap.org/, avere un account e essere loggati, come evidenziato dal proprio nome utente in alto a destra nella pagina.

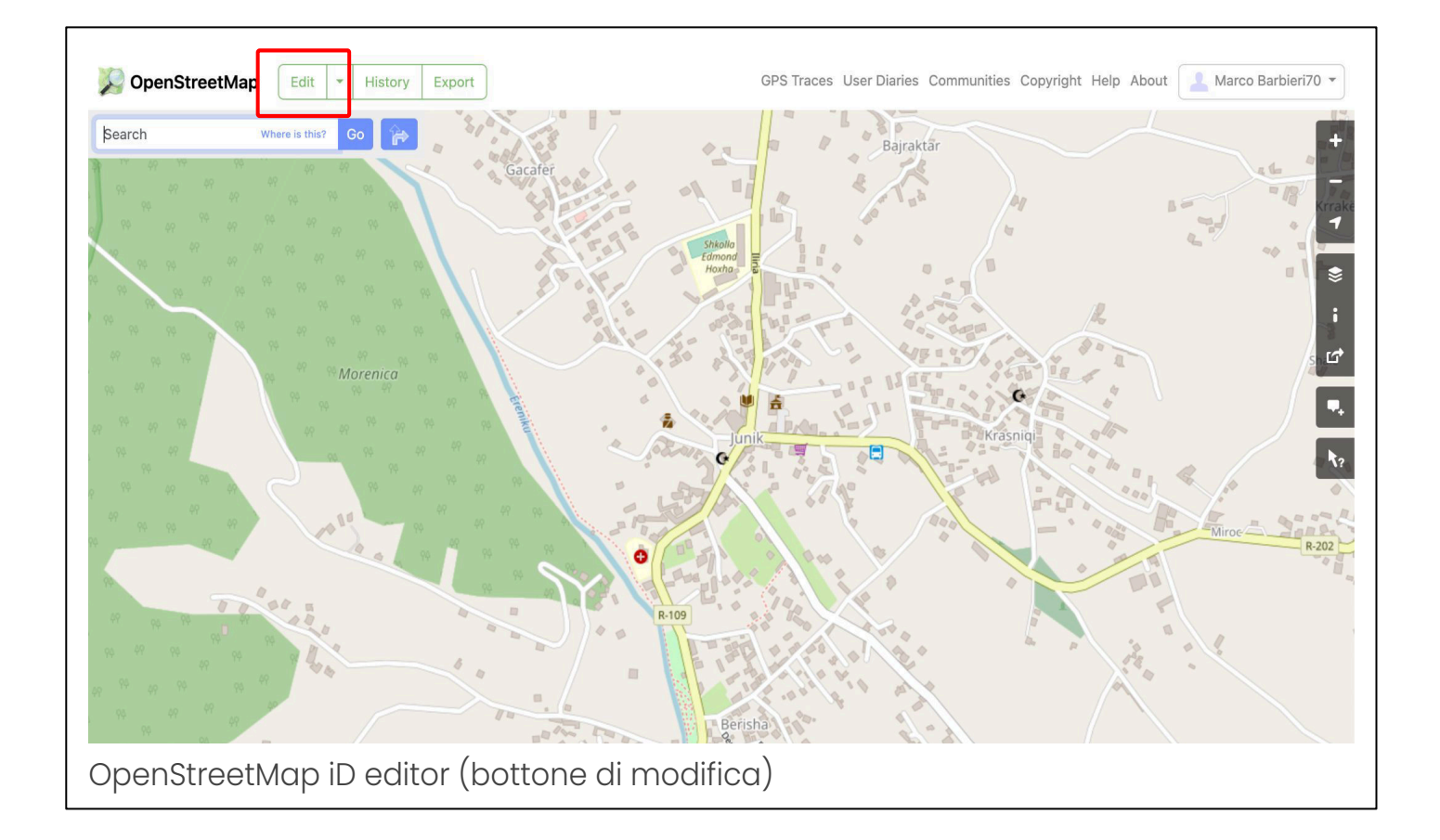

Quando si è loggati il bottone di "Edit" o "Modifica" in italiano è attivo. Se il bottone dovesse essere di colore grigio, occorre aumentare lo zoom della mappa, fin quando il bottone diventa verde e "attivo".

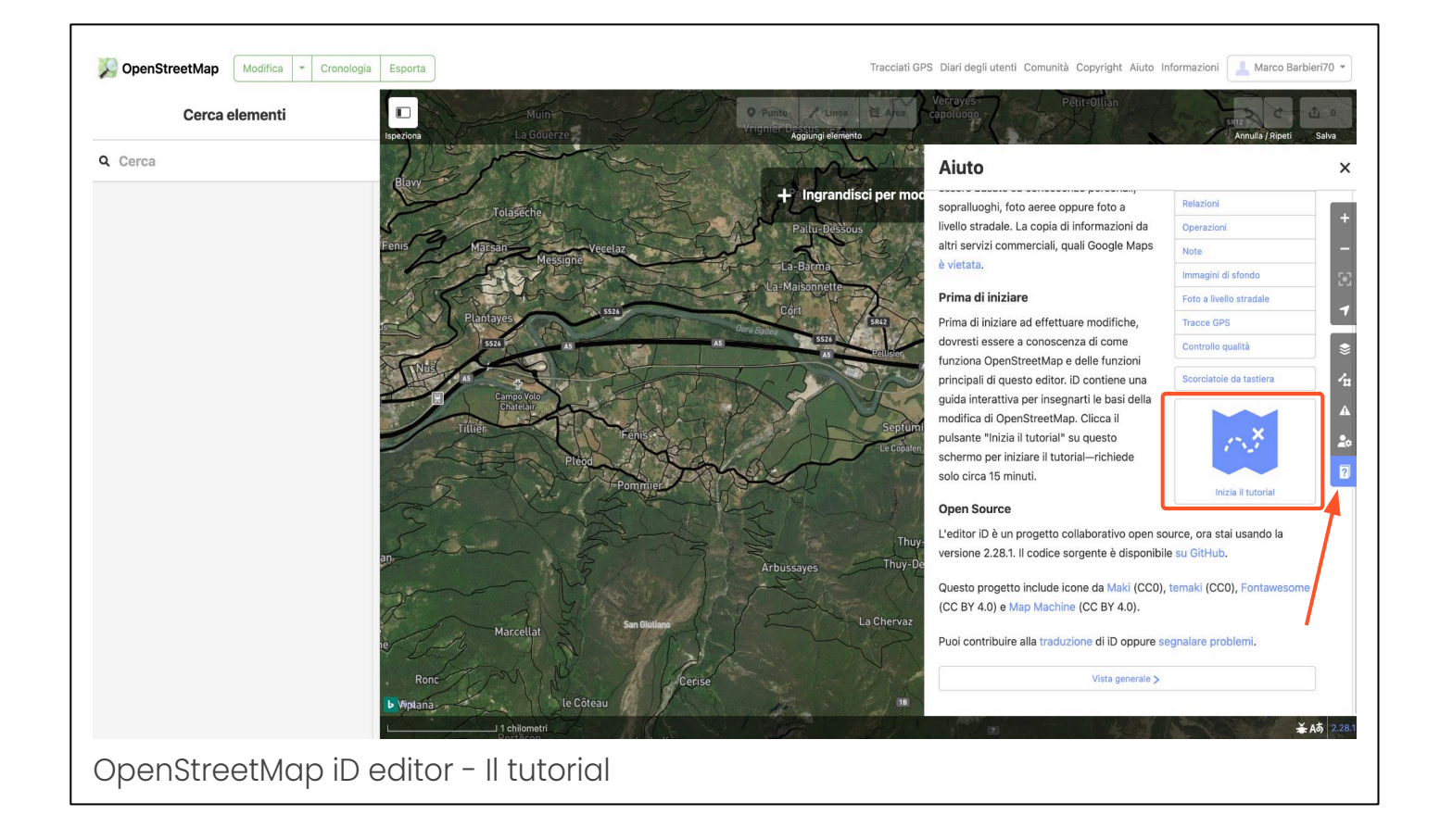

Prima di iniziare qualunque modifica sulla mappa, è buona pratica seguire il tutorial. Il tutorial di OpenStreetMap è un'ottima guida introduttiva a come funziona OpenStreetMap e come è possibile modificare le informazioni e il disegno dei vari elementi che costituiscono la mappa. Per accedere al tutorial occorre:

1. Entrare in modalità "modifica", come visto nella slide precedente

2. Premere sul bottone con il punto interrogativo posto a destra della pagina, come indicato dalla freccia

3. Cliccare su "Inizia il tutorial"

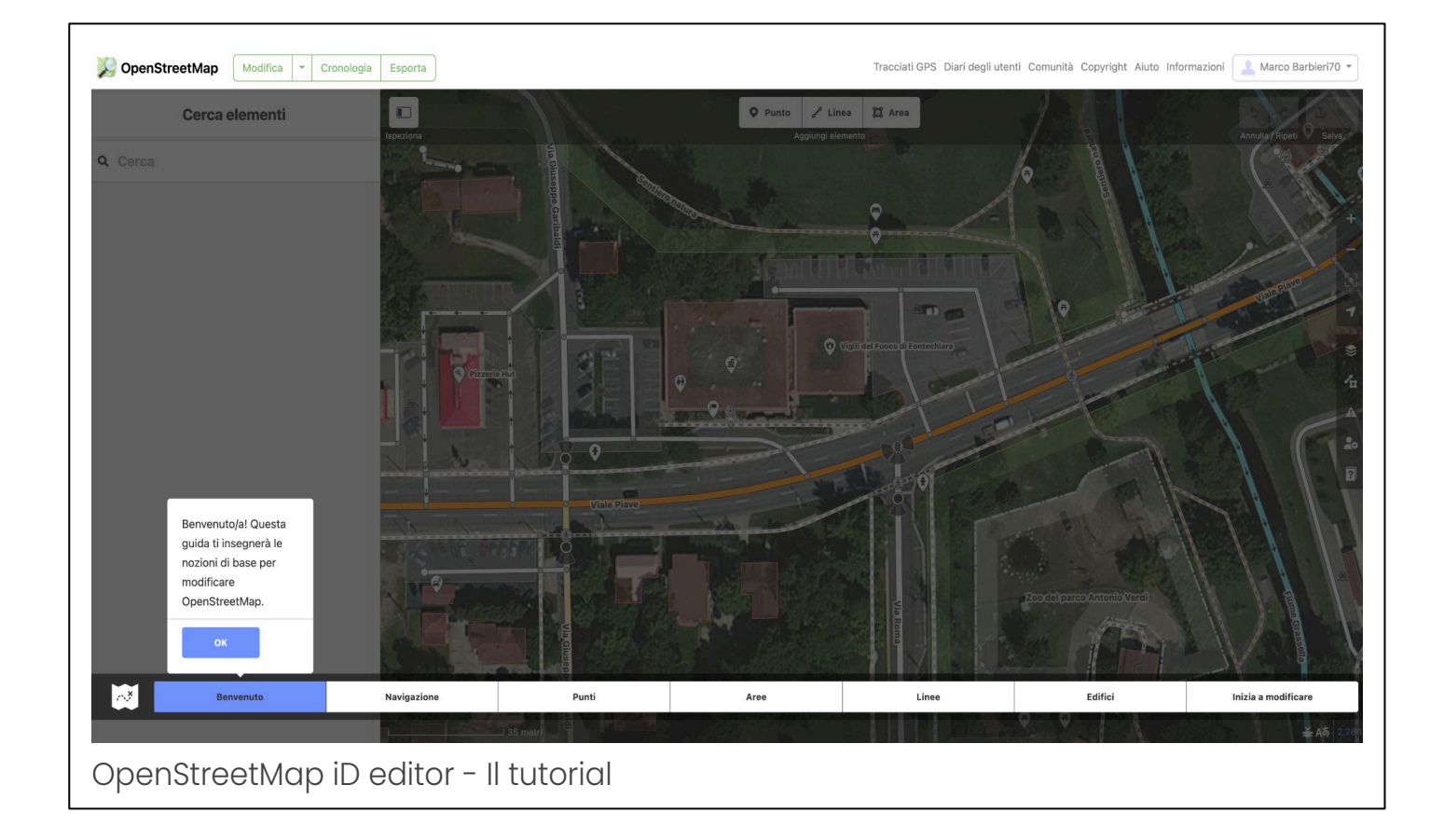

Il tutorial è costituito da diverse sezioni: Benvenuto, Navigazione, Punti, ecc. Per come funziona il tutorial, è possibile passare da una sezione all'altra cliccando sulle diverse voci. La prima volta che uno effettua il tutorial è bene procedere in ordine seguendo tutte le sezioni.

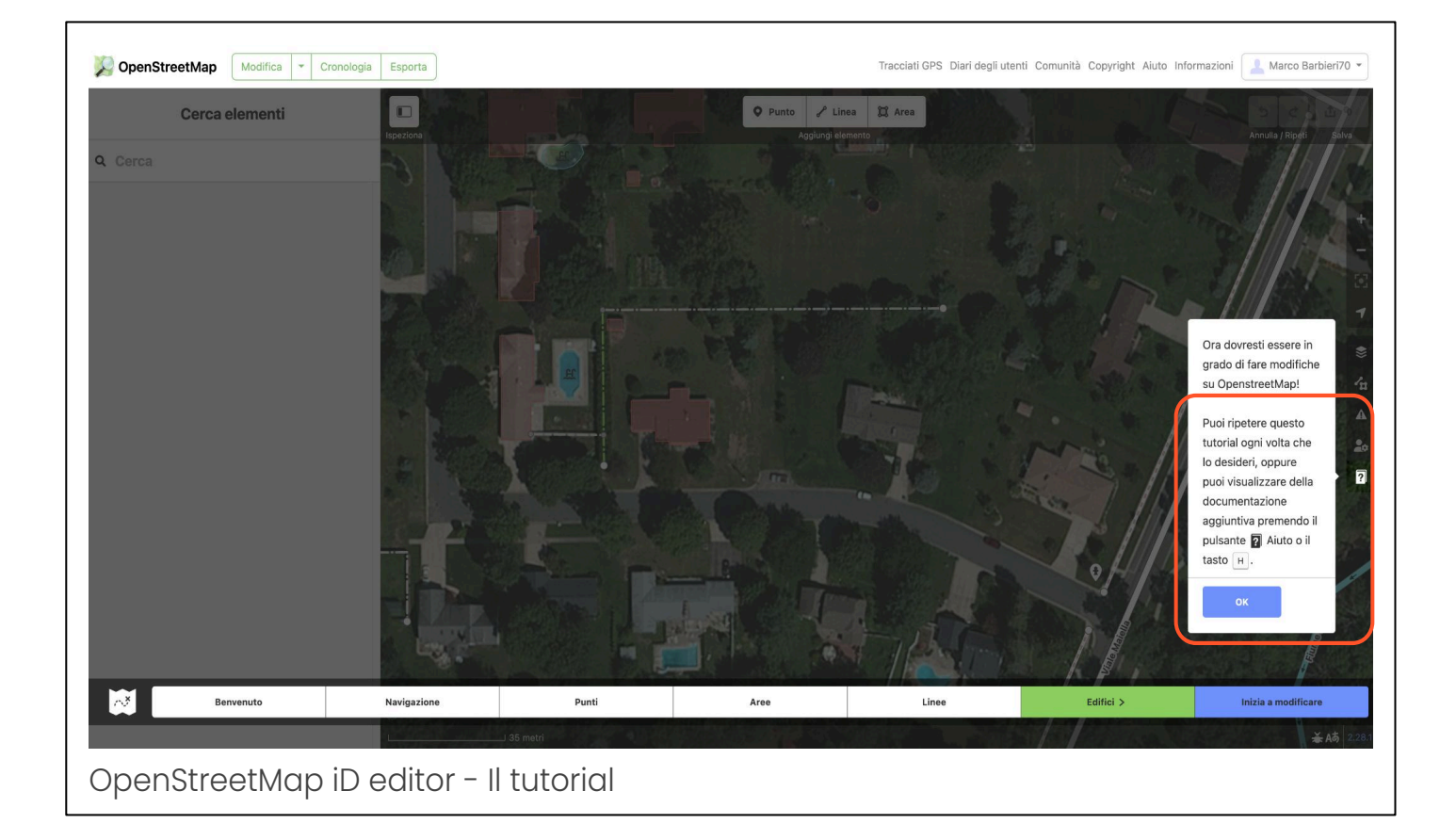

Quando si è terminato il tutorial è possibile procedere con le modifiche su OpenStreetMap. Ogni modifica fatta durante il tutorial è a puro scopo illustrativo e nessuna delle modifiche fatte viene registrato nel database.

È possibile ripetere il tutorial ogni volta che lo si ritenga necessario.

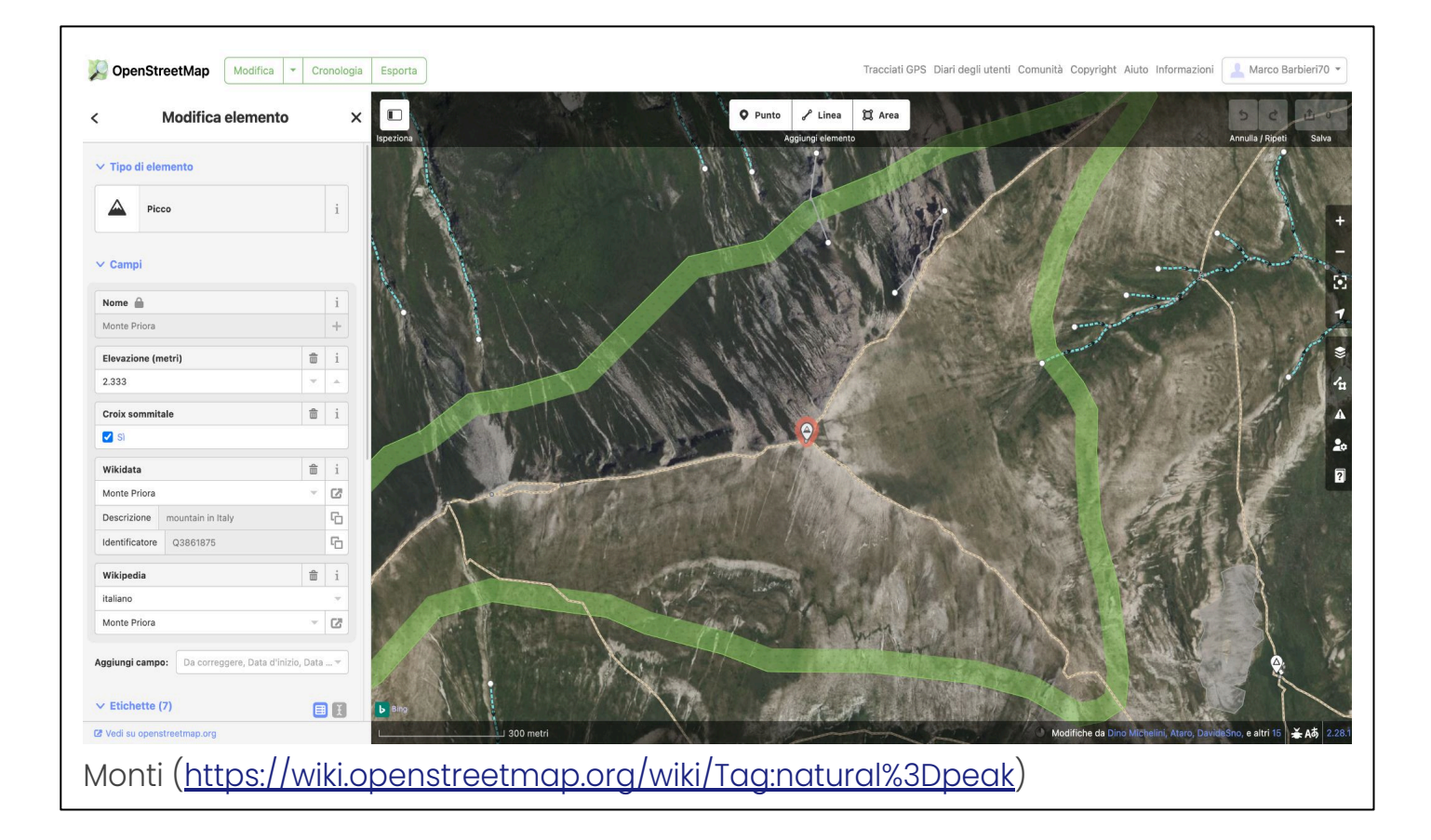

Vediamo in questa slide e nelle slide successive alcuni elementi di interesse per l'escursionista che possono essere inseriti in mappa, inclusi i tag o etichette che li definiscono. Partiamo dalle cime dei monti. Qui abbiamo selezionato la cima del Monte Priora.

```
alt_name=Pizzo della Regina
ele=2333
name=Monte Priora
natural=peak
summit:cross=yes
wikidata=Q3861875
wikipedia=it:Monte Priora
```

Monti (<u>https://wiki.openstreetmap.org/wiki/Tag:natural%3Dpeak</u>)

Questi sono i tag associati al Monte Priora. In verde sono evidenziati i minimi tag da inserire: "ele" sta per elevation o quota sul livello del mare. Si esprime in metri senza virgone nè punti separatori. In questo caso il valore è 2333 m s.l.m. "name" è il nome della cima

natural=peak è l'etichetta che definisce la cima di un monte

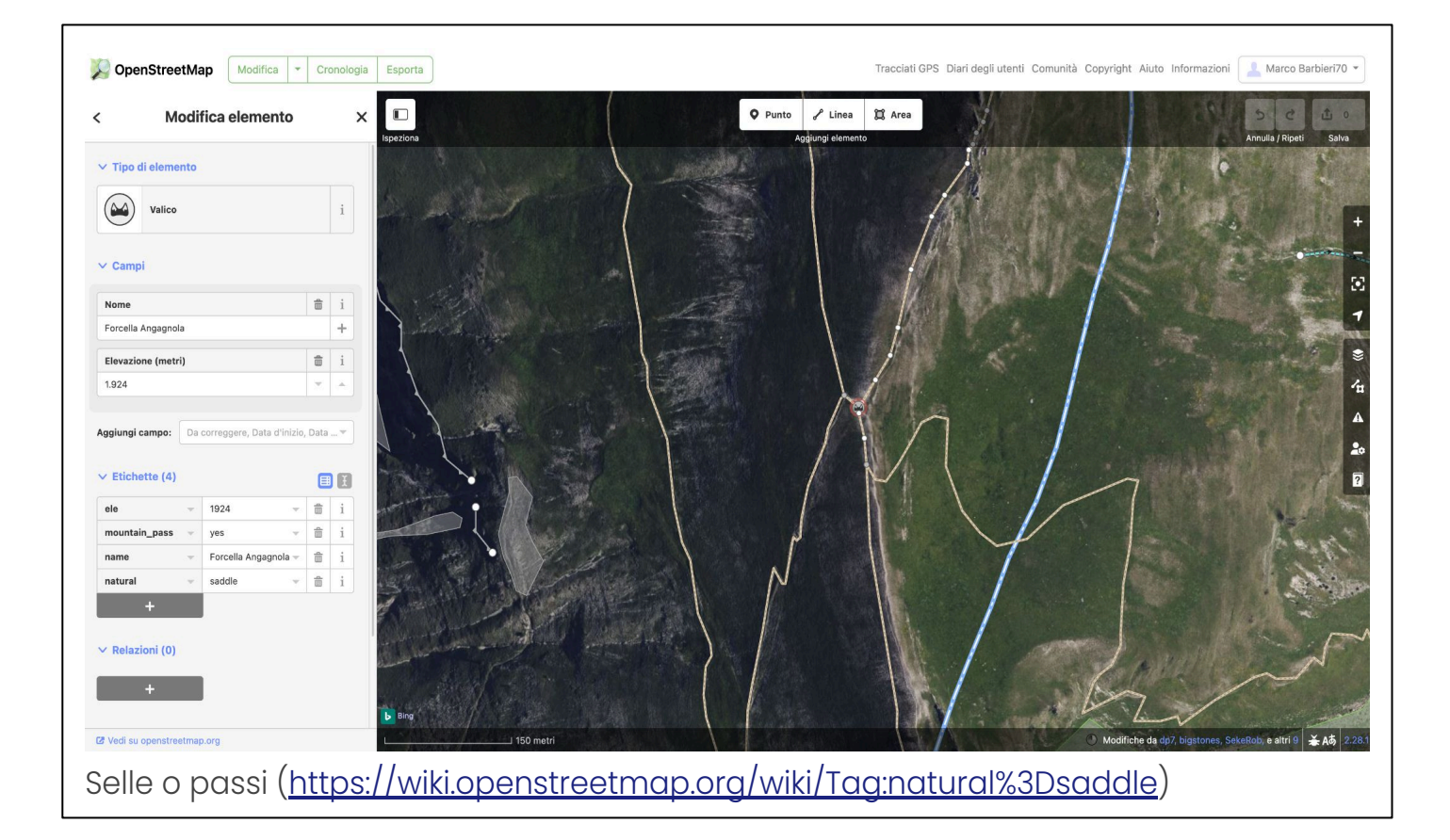

Qui abbiamo selezionato la "Forcella Angagnola", esempio di passo o sella.

```
ele=1924
name=Forcella Angagnola
natural=saddle
```

Selle o passi (<u>https://wiki.openstreetmap.org/wiki/Tag:natural%3Dsaddle</u>)

il tag natural=saddle definisce la sella.

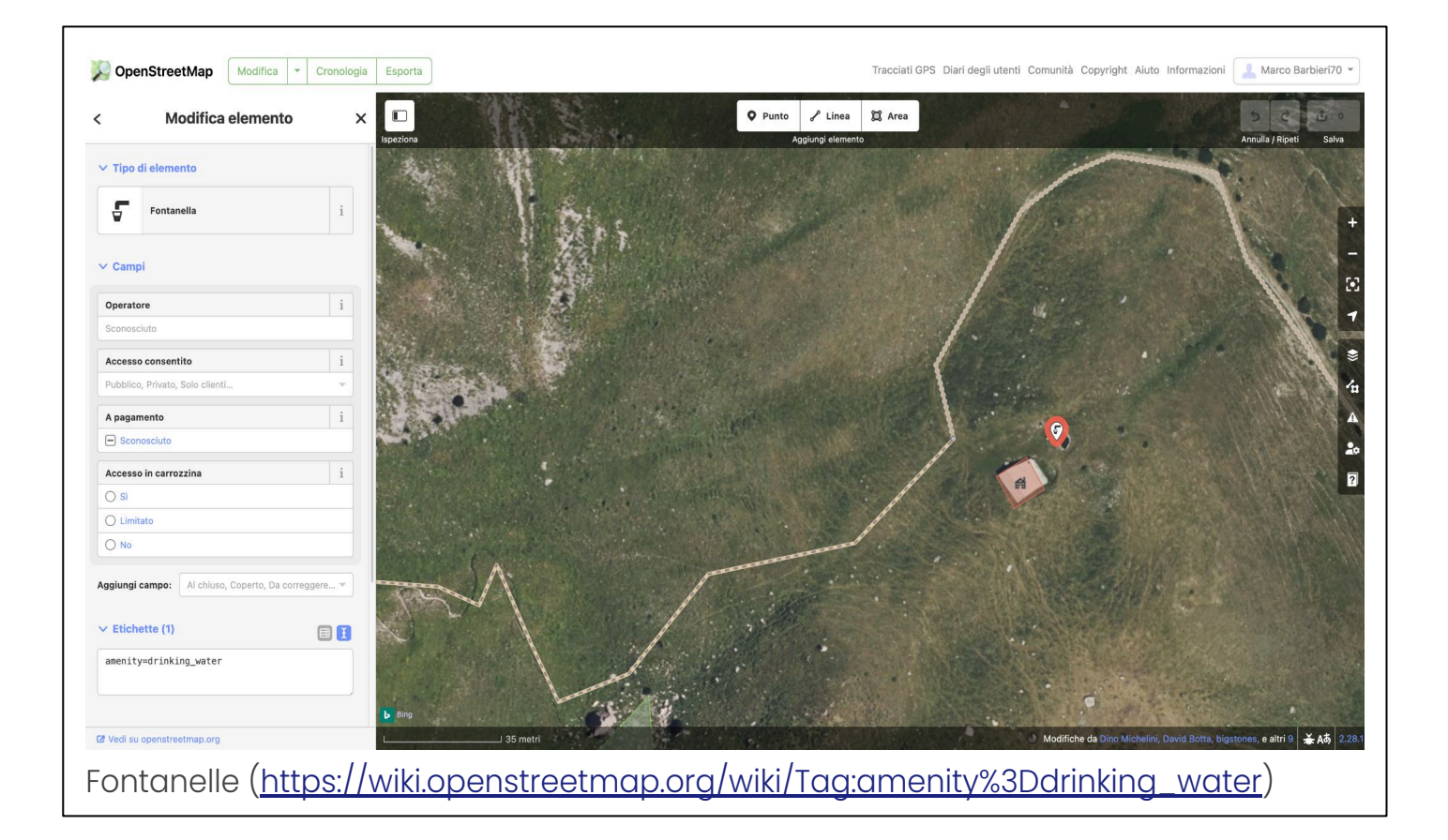

Qui abbiamo selezionato una fontanella dove poter attingere all'acqua

amenity=drinking\_water

Fontanelle (<u>https://wiki.openstreetmap.org/wiki/Tag:amenity%3Ddrinking\_water</u>)

amenity=drinking\_water è il tag che definisce le fontanelle

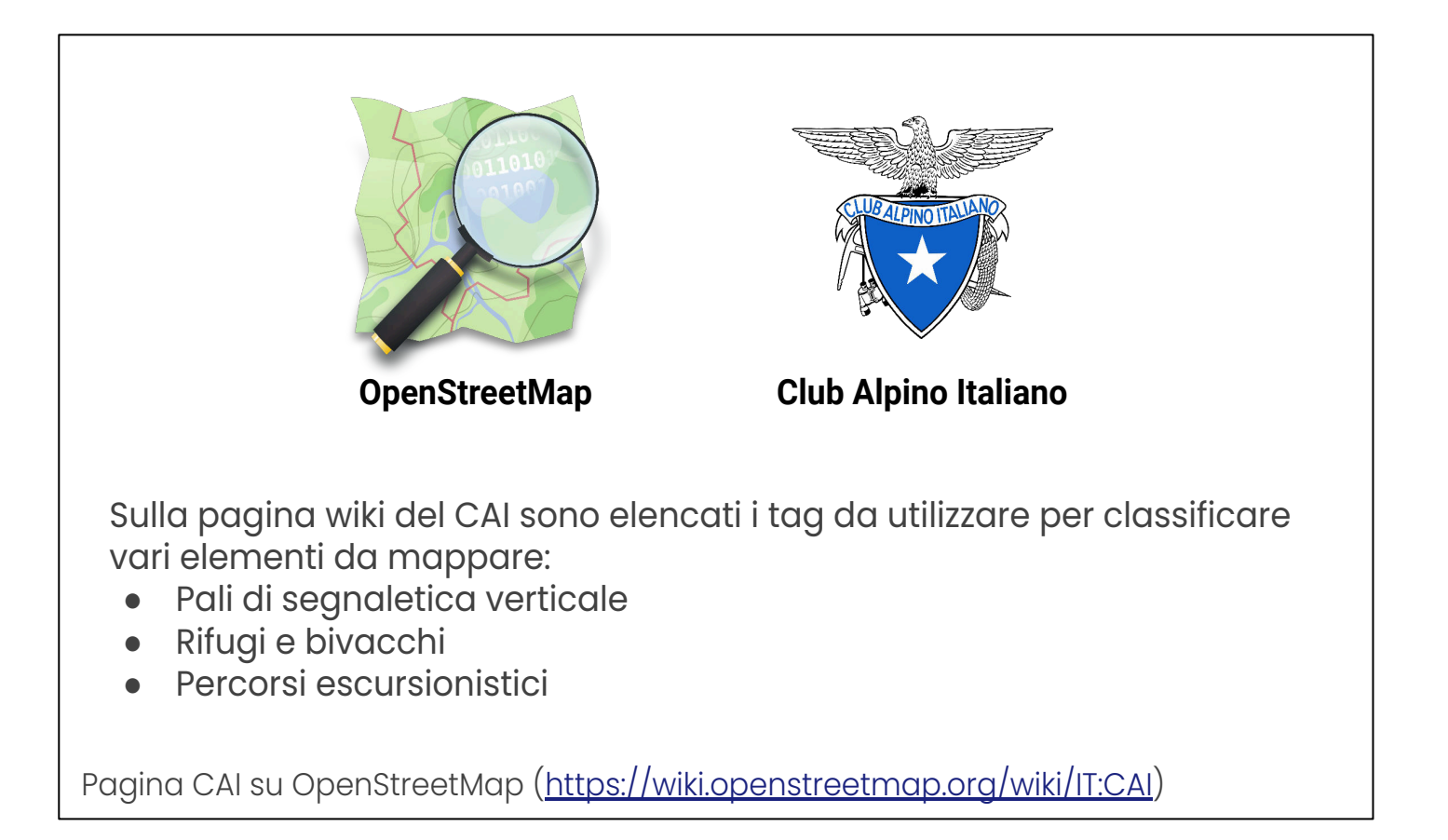

La pagina <u>https://wiki.openstreetmap.org/wiki/IT:CAI</u> è uno dei frutti della collaborazione tra Wikimedia Italia e OpenStreetMap. Nella pagina sono elencati e definiti gli elementi che interessano nello specifico il "mappatore escursionista", con l'elenco di tutti i tag da utilizzare per i vari elementi.

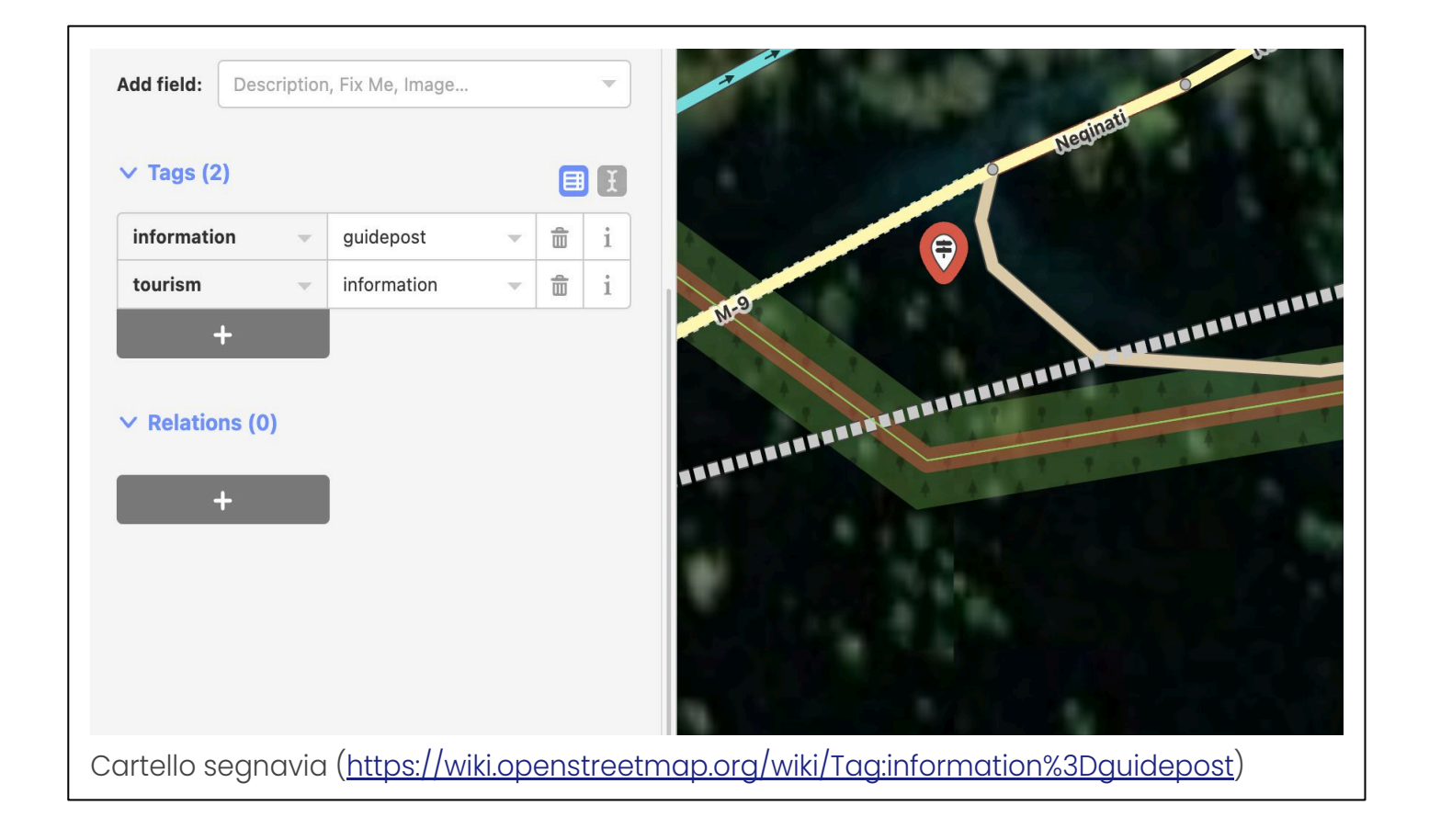

Per definire un cartello segnavia, ossia un palo di segnaletica verticale, occorre usare i due tag:

information=guidepost tourism=information

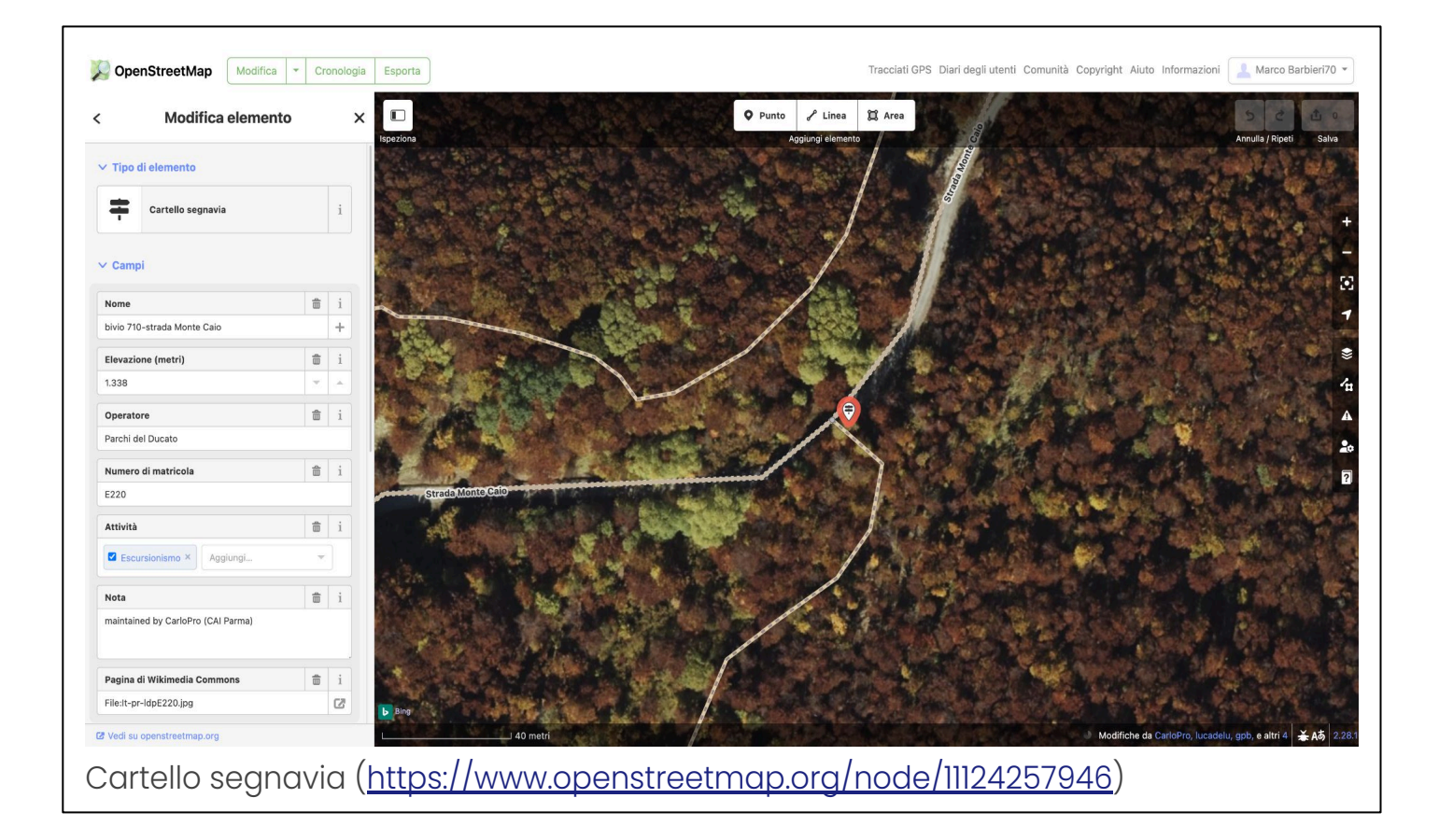

Questo è l'esempio di un cartello segnavia con diverse informazioni

```
ele=1338
hiking=yes
information=guidepost
name=bivio 710-strada Monte Caio
note=maintained by CarloPro (CAI Parma)
note:it=manutenuto da CarloPro (CAI Parma)
operator=Parchi del Ducato
ref=E220
source:ref=9224001
tourism=information
wikimedia_commons=File:It-pr-ldpE220.jpg
```

Cartello segnavia (https://www.openstreetmap.org/node/11124257946)

In verde abbiamo i tag obbligatori: information=guidepost tourism=information hiking=yes

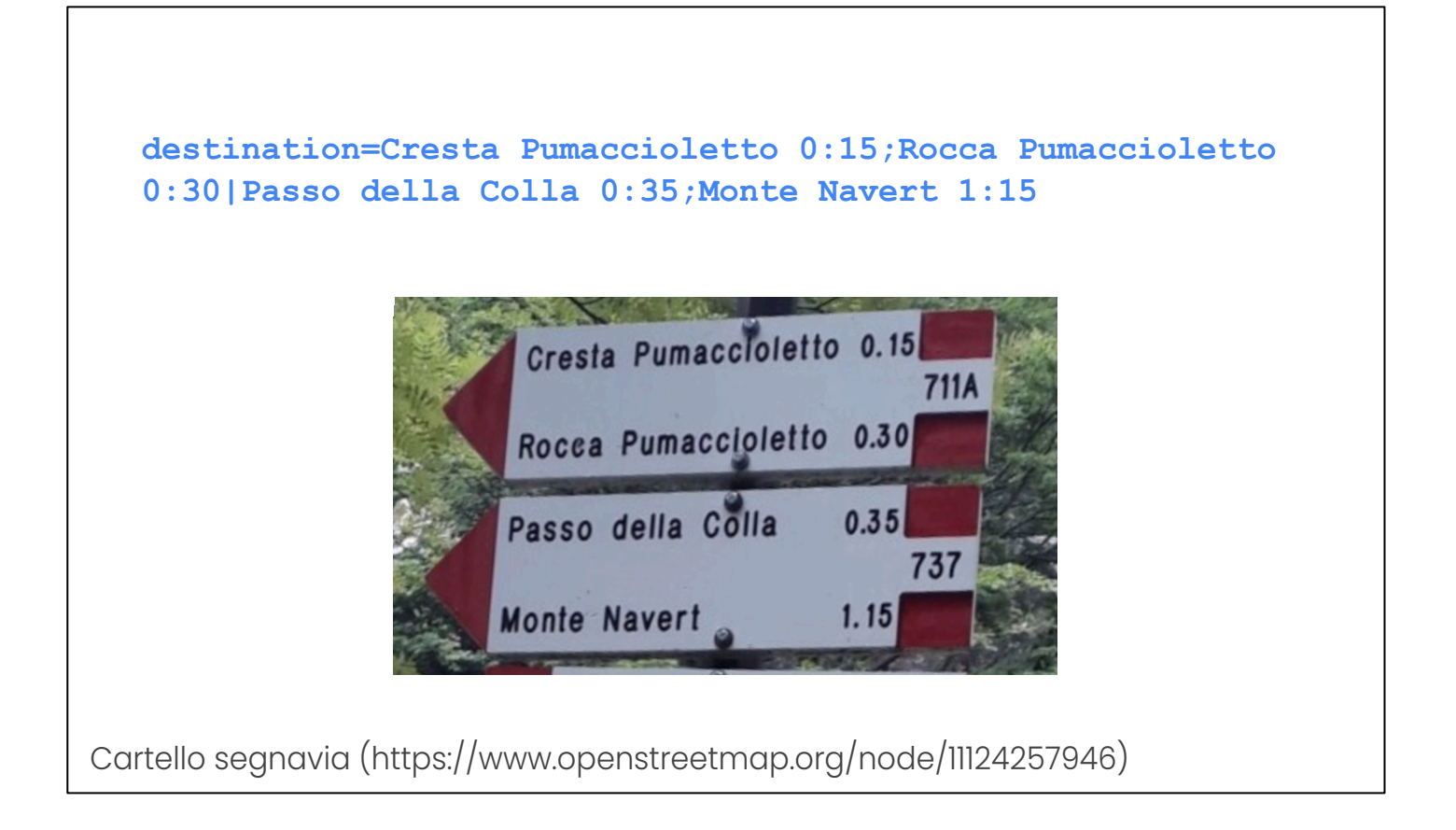

Oltre ai tag che abbiamo visto sopra, è possibile inserire nel database le destinazioni indicate dai cartelli.

In questo caso si utilizza il tag "destination". Le informazioni relative a ogni cartello direzionale sono divise dal simbolo "Barra verticale".

Nella fotografia vediamo un errore nella scrittura di ore e minuti, che dovrebbero essere separati dai due punti ":"

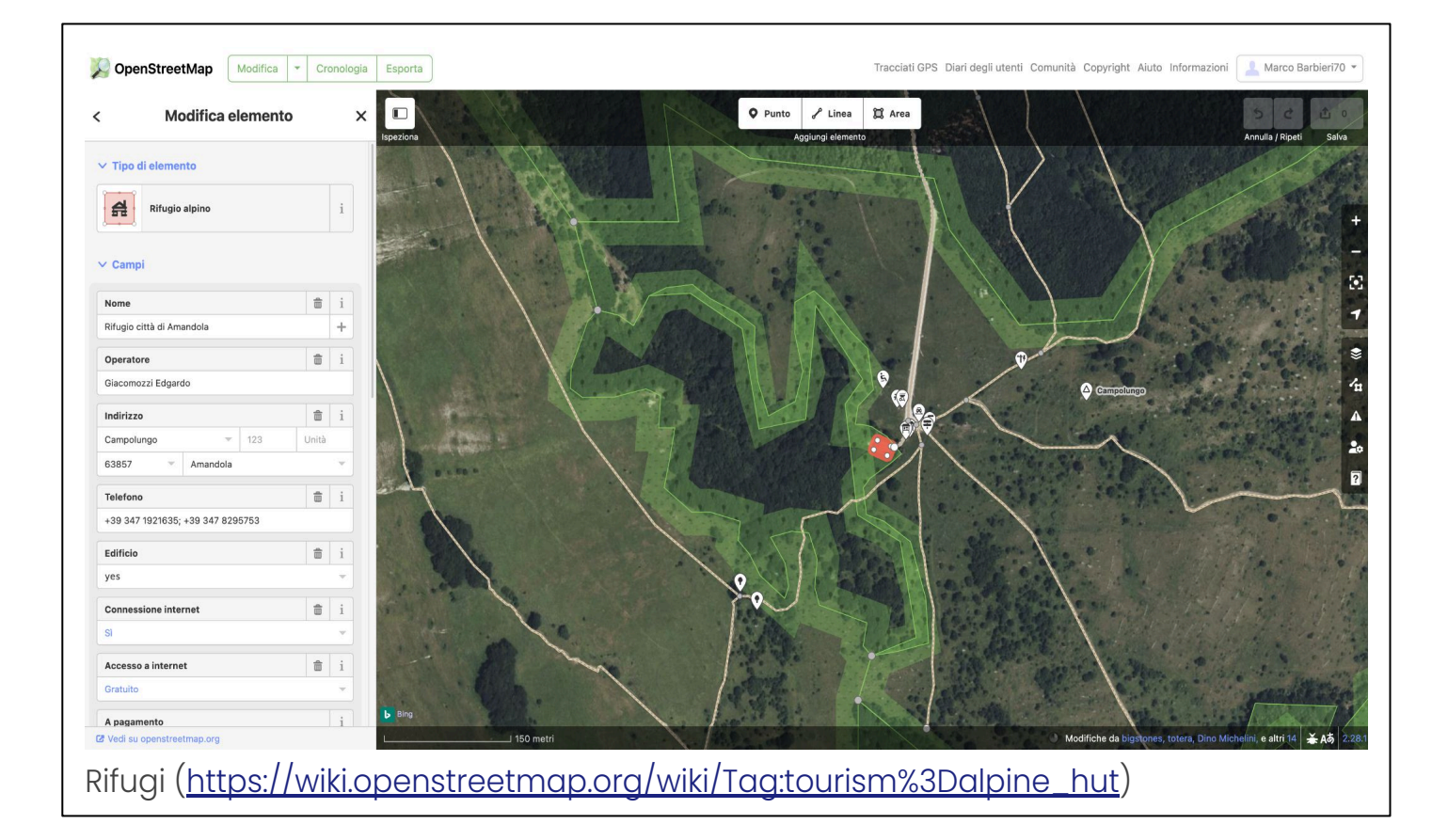

Qui abbiamo l'esempio di un rifugio escursionistico

addr:city=Amandola toilets=yes addr:country=IT tourism=alpine hut website=http://www.rifugiocit addr:place=Campolungo tadiamandola.com/ addr:postcode=63857 building=yes drinking water=yes ele=1182 email=rifugioamandola@gmail.com internet access=yes internet access:fee=no name=Rifugio città di Amandola operator=Giacomozzi Edgardo phone=+39 347 1921635; +39 347 8295753

Rifugi (https://www.openstreetmap.org/way/286857801)

Nuovamente in verde i tab obbligatori: tourism=alpine\_hut definisce il rifugio

#### Rifugi gestiti [modifica | modifica sorgente]

Ricadono in questa categoria tutti quelli che almeno in un periodo dell'anno vengono gestiti, custoditi e tenuti aperti al pubblico Possono essere mappati sia come punto che come area, è preferibile il secondo

| tourism              | alpine_hut                                                   |                                                                                                    |  |
|----------------------|--------------------------------------------------------------|----------------------------------------------------------------------------------------------------|--|
|                      |                                                              | Rilevanti                                                                                                    |  |
| name                 | Rifugio Calzetta                                             | Un rifugio solitamente ha un nome, ed andrebbe indicato per intero tipo "Rifugio Calzetta" e non solo "Calzetta".                                                         |  |
| ele                  | 189                                                          | La quota alla quale si trova, in metri e senza unità di misura.                                                                                                    |  |
| opening_hours        | Jun 01-Sep 30                                                | l'apertura durante il periodo dell'anno è sicuramente una informazione utile.                                                                                             |  |
| opening_hours:it     | Giu 01-Set 30                                                |                                                                                                    |  |
| capacity             | 30                                                           | numero dei posti letto.                                                                                                    |  |
| operator             | CAI Sondrio                                                  | chi lo gestisce.                                                                                                    |  |
| winter_room          | yes/no                                                       | Se il rifugio è provvisto di una ambiente riparato utilizzabile anche quando è chiuso ("locale invernale"). Informazione importante per chi passasse di li fuori stagione |  |
| winter_room:capacity | 8                                                            | numero dei posti letto nel locale invernale.                                                                                                    |  |
| source               | - survey:CAI<br>- CAI<br>- Provincia di<br>- local knowledge | La formula survey:CAI si usa solo se è effettivamente frutto di survey, da inserire se il rilievo è completo.                                                             |  |
| source:ref           | 0000000                                                      | Il codice della sezione che gestisce il rifugio                                                                                                    |  |
| survey:date          | 2015-05-01                                                   | Data del rilievo, da inserire se il rilievo è completo. La forma YYYY-MM-DD della data è quella corretta per evitare ambiguità.                                           |  |
|                      |                                                              | Facoltativi                                                                                                    |  |
| wikimedia_commons    | File:Rifugio Città di Lissone.jpg                            | una o più immagini possibilmente geo referenziate separate da ";" (punto e virgola)                                                                                       |  |

Ecco un estratto della pagina wiki del CAI/OpenStreetMap dove vengono elencati e descritti i tag utilizzati per la definizione dei rifugi

# Luoghi abitati e località

- place:town
- place:village
- place:hamlet (agglomerati con 100-1000 inhabitants)
- place:isolated\_dwelling (da una a poche case)
  place:locality (il nome di un luogo geografico)

https://wiki.openstreetmap.org/wiki/Key:place

Per chi volesse mappare i luoghi abitati e le località non abitate, queste sono le etichette per definire i vari tipi.

#### Strade e sentieri

- highway:motorway
- highway:primary
- highway:secondary
- highway:tertiary
- highway:unclassified
- highway:residential
- highway:track
- highway:path

https://wiki.openstreetmap.org/wiki/Key:highway

Qui elenchiamo le etichette per la definizione della rete stradale fino alle strade sterrate e ai sentieri

## Strade e sentieri

- highway:motorway
- highway:primary
- highway:secondary
- highway:tertiary
- highway:unclassified
- highway:residential
- highway:track
- highway:path

Strade non asfaltate

https://wiki.openstreetmap.org/wiki/Key:highway

All'escursionista interessa mappare bene sopratutto le strade sterrate e i sentieri, rispettivamente definite da queste etichette: highway:track highway:path

## Percorsi escursionistici

Bisogna avere chiara la differenza tra percorso escursionistico e sentiero (higwhay=path).

Un percorso escursionistico è dato da un insieme di "pezzi" di strade sterrate, sentieri ed eventualmente anche di strade asfaltate.

Per definire un percorso escursionistico in OSM, viene utilizzata un'entità astratta definita relazione, che raggruppa i diversi pezzi di strade o sentieri che compongono il percorso stesso.

Percorsi escursionistici https://wiki.openstreetmap.org/wiki/IT:CAI#Percorsi\_escursionistici

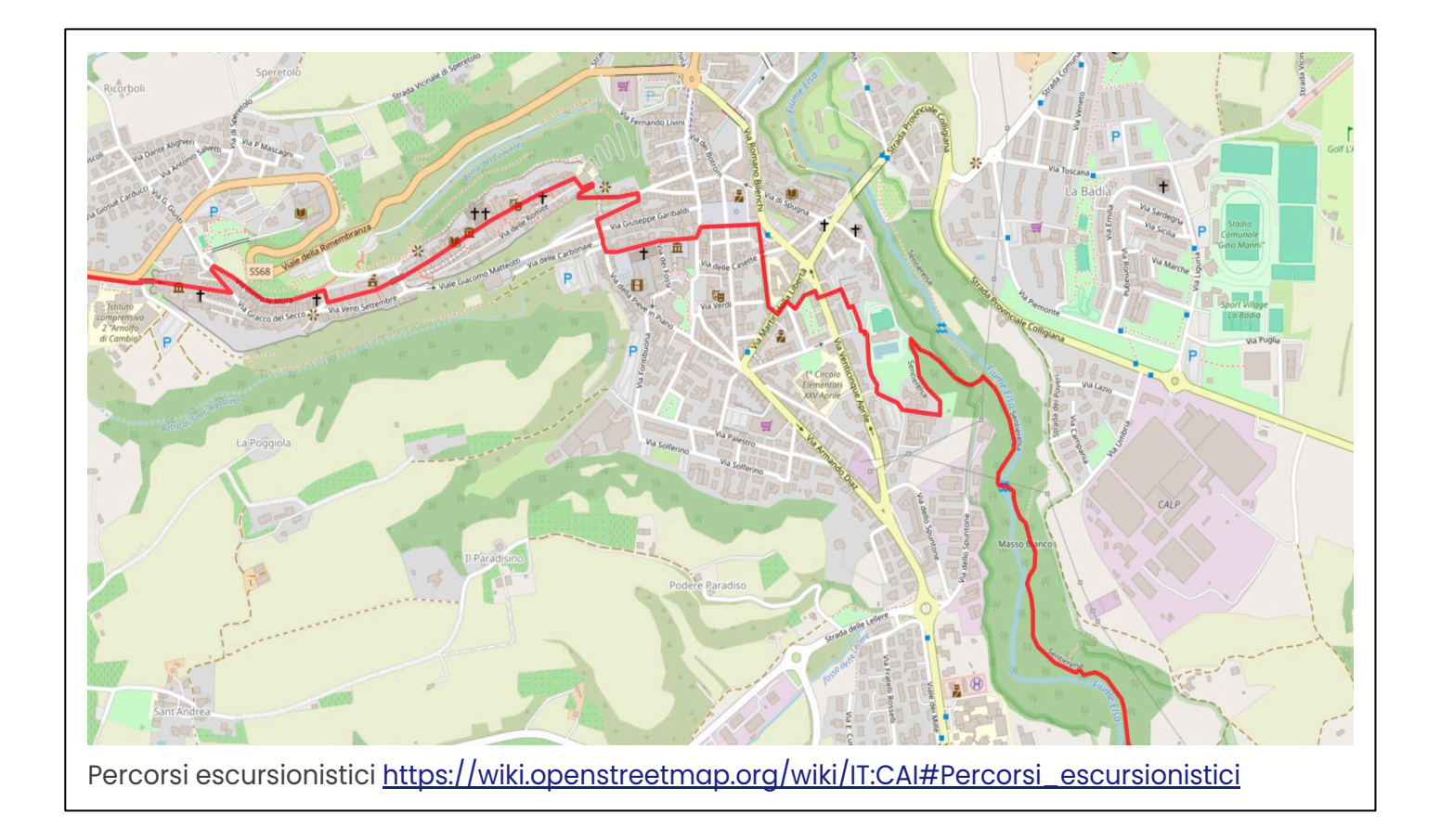

Qui vediamo un esempio di un percorso escursionistico

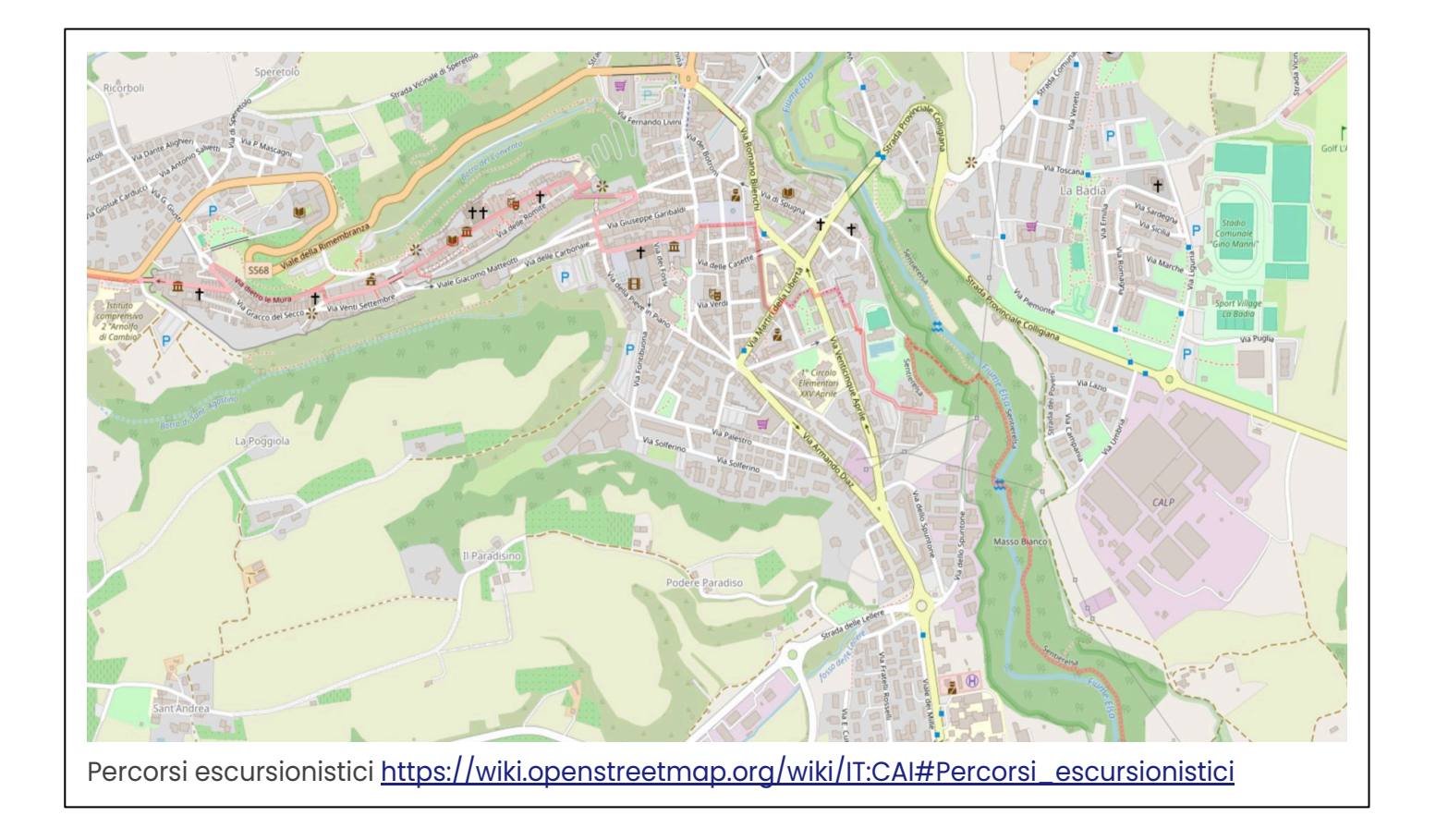

Mettendo il leggera trasparenza il percorso sopra la rete stradale e dei sentieri (fisici), vediamo appunto che il percorso stesso insiste su strade asfaltate, strade sterrate e sentieri

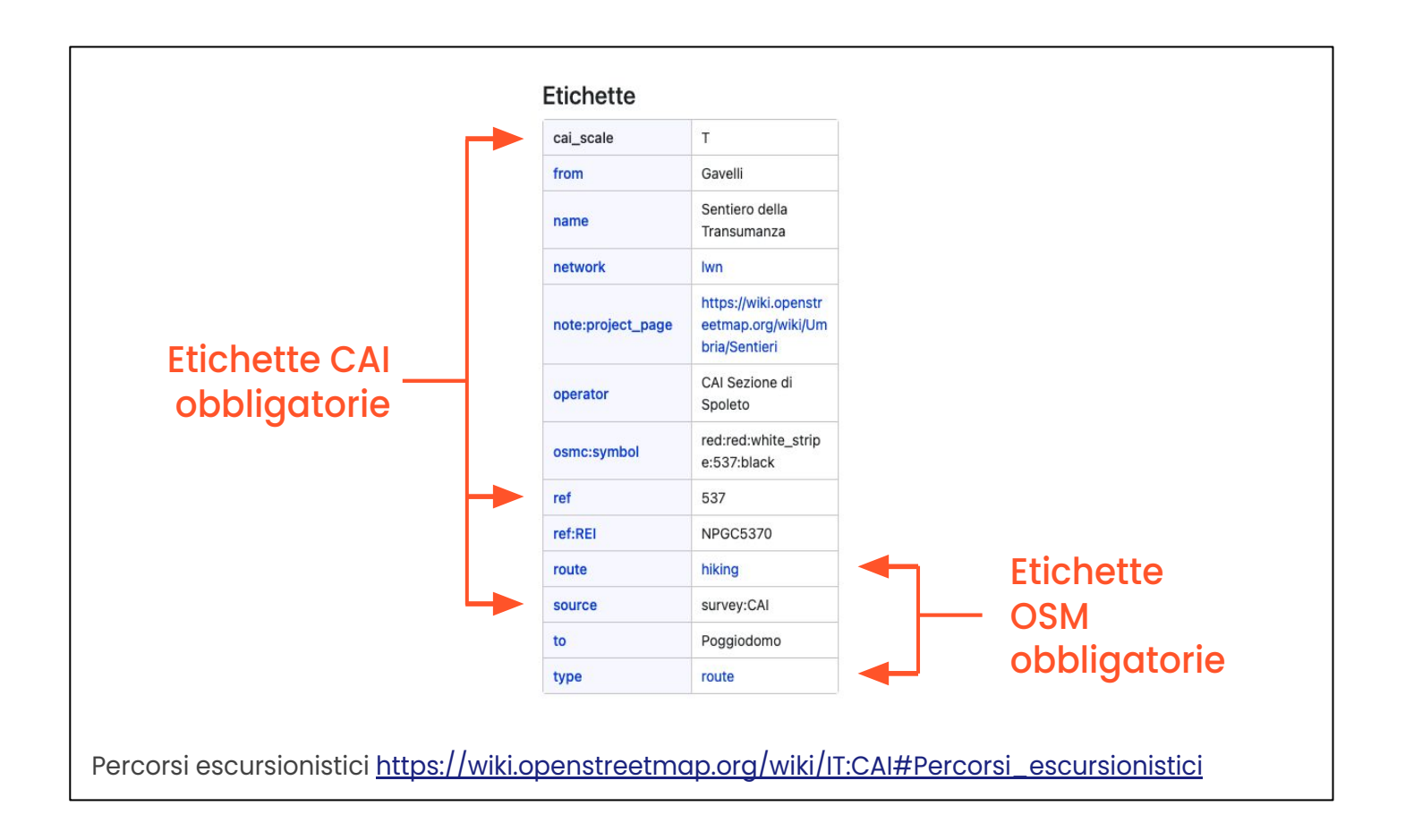

Questi sono i tag per definire un percorso escursionistico. Abbiamo per OpenStreetMap 2 etichette obbligatorie, che sono:

type=route

route=hiking

Il primo tag ci dice che abbiamo una relazione di tipo "percorso", il secondo tag ci dice che si tratta di un percorso escursionistico.

II CAI ha invece questi tag aggiuntivi obbligatori:

cai\_scale, che rappresenta la scala delle difficoltà escursionistiche CAI

ref, che rappresenta il numero del sentiero

source=survey:CAI che ci dice che il percorso è stato verificato da un volontario CAI

| (                        | Codice della sezione CAI | source:ret = 9224001                |                                                                    |
|--------------------------|--------------------------|-------------------------------------|--------------------------------------------------------------------|
|                          | Data del rilevamento     | survey:date = 2022-11-30            |                                                                    |
|                          | Codice REI               | ref:REI = LLUA1400                  |                                                                    |
| Simbolo su OpenStreetMap |                          | osmc:symbol = red:red:white_stripe: | 140:black                                                          |
|                          |                          |                                     |                                                                    |
|                          |                          |                                     |                                                                    |
| Tag ag                   | ggiuntivi                |                                     | CLUB ALPINO ITALIANO<br>Servitura Operativa Sentieri e Cartografia |

Questi sono eventuali tag aggiuntivi per la definizione del percorso escursionistico

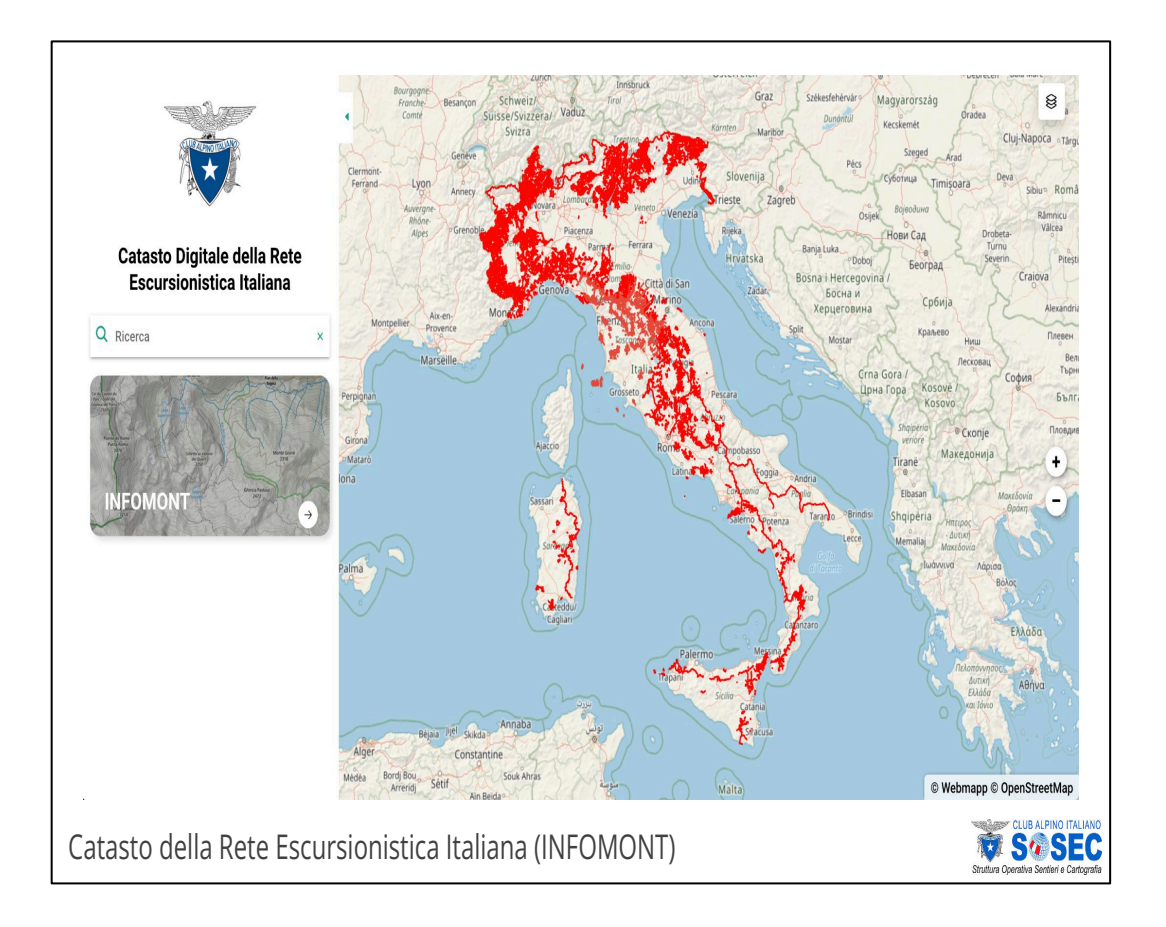

Ma i percorsi che sono presenti in OpenStreetMap, come confluiscono all'interno di INFOMONT?

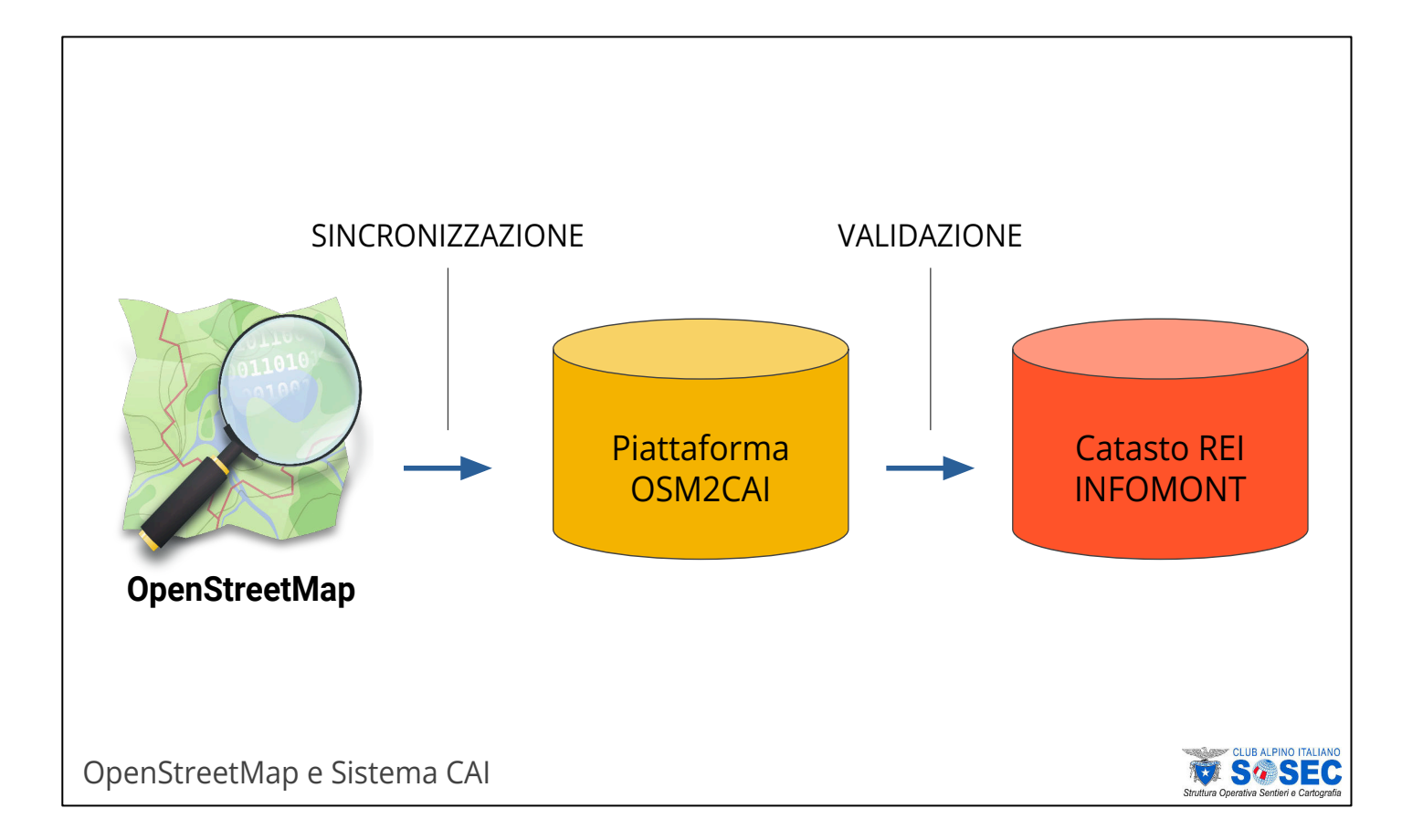

Qui ricordiamo il rapporto che esiste tra la banca dati OpenStreetMap e il catasto REI (Rete Escursionistica Italiana).

Il CAI ha creato una piattaforma chiamata OSM2CAI ("da OpenStreetMap al CAI"). La piattaforma OSM2CAI mostra i dati sui percorsi escursionistici che sono presenti in OpenStreetMap. I dati mostrati riflettono esattamente ciò che è presente in OpenStreetMap con un processo di sincronizzazione in tempo reale (o quasi).

All'interno della piattaforma OSM2CAI utenti CAI abilitati, possono visionare i dati su un singolo percorso escursionistico e, se tutto è a posto, validare il dato. Il dato validato confluisce così nel Catasto REI.

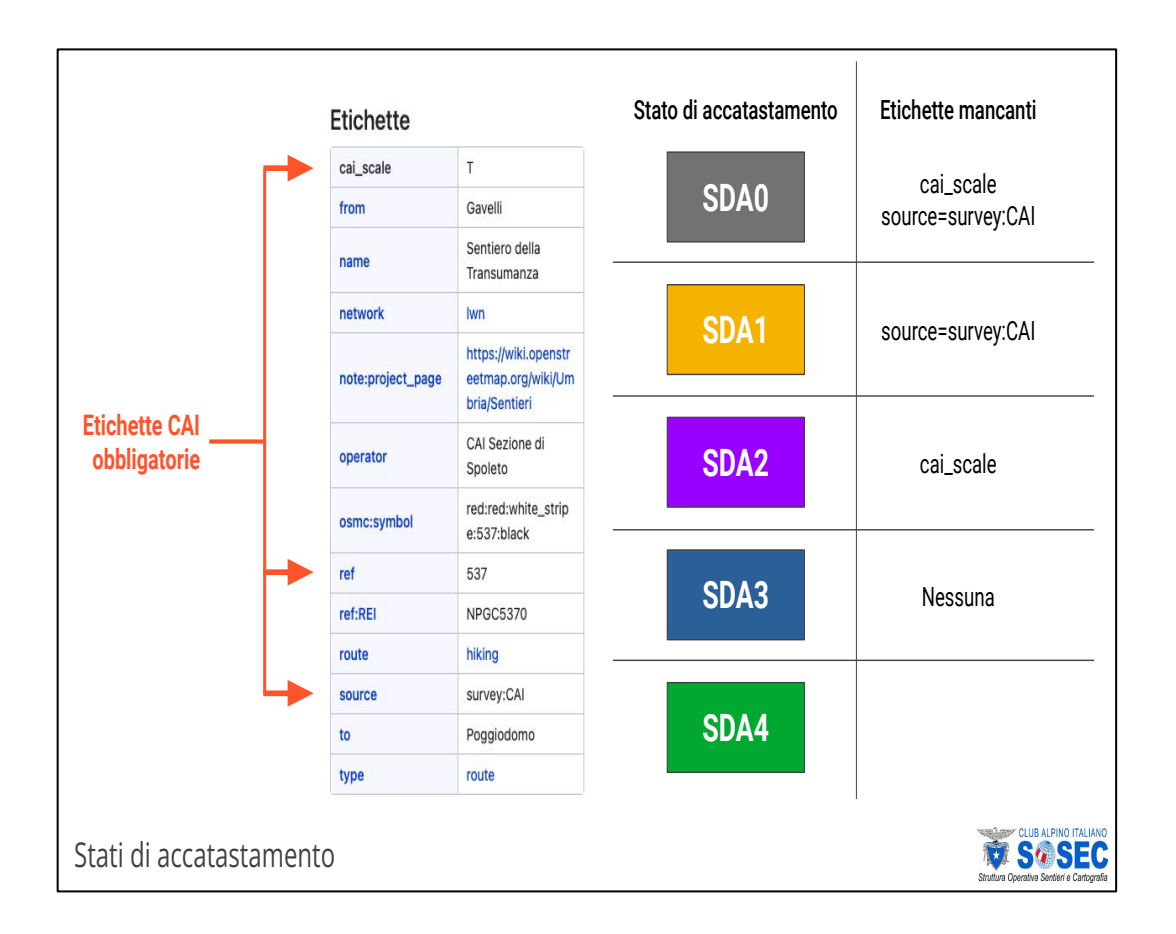

Sulla base della presenza o meno dei tag obbligatori per il CAI, sono stati definiti diversi stati di accatastamento dei percorsi (SDA), da 1 a 3. Lo stato di accatastamento 4 corrisponde al percorso validato. La validazione si effettua sulla piattaforma OSM2CAI e viene effettuata da un socio CAI abilitato.

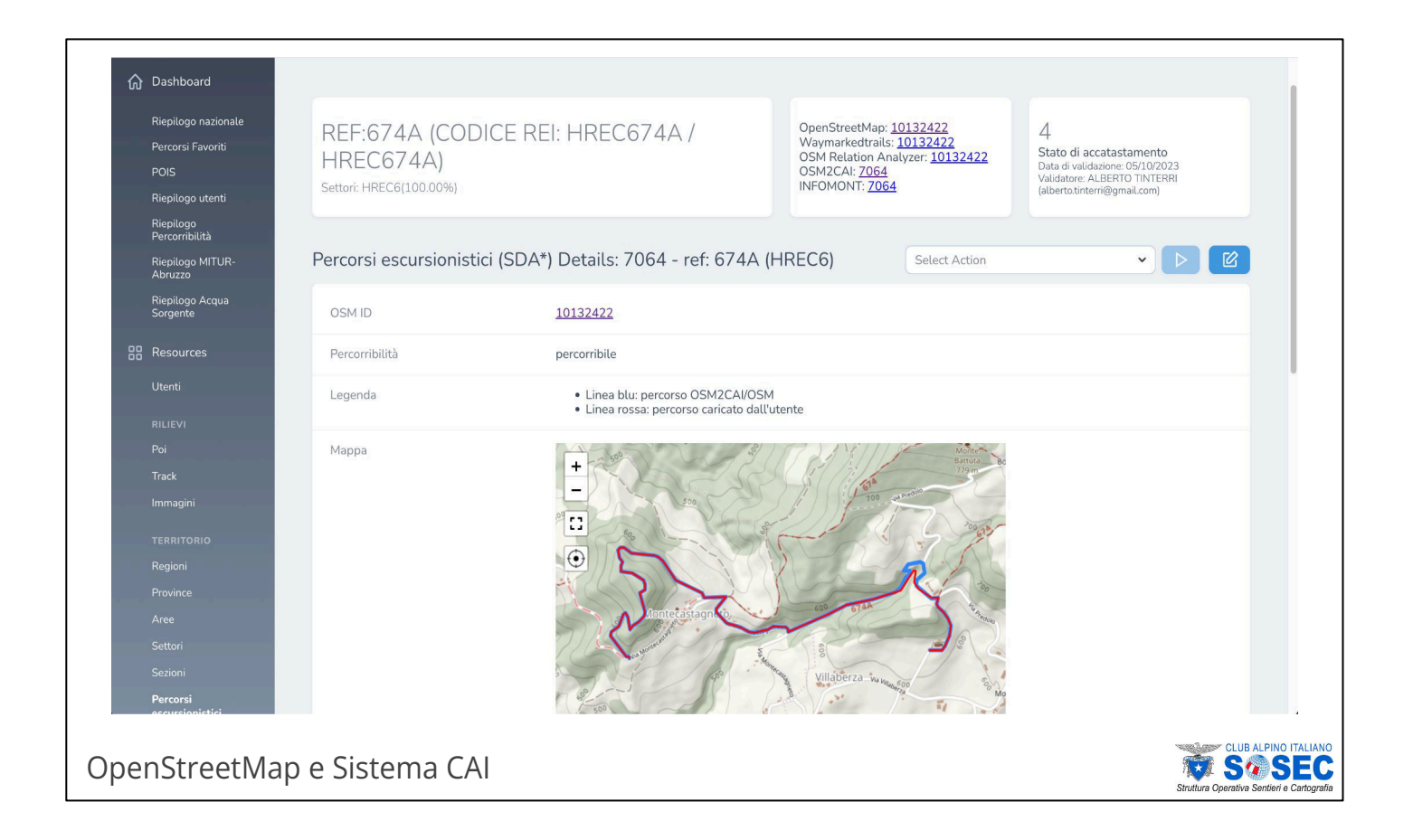

Qui vediamo un percorso validato all'interno della piattaforma OSM2CAI.

Per la validazione il socio CAI verifica che tutte le informazioni inserite in OpenStreetMap siano corrette ed esegue un confronto tra una traccia GPS rilevata con la traccia presente su OpenStreetMap, nella immagine qui sopra rispettivamente:

traccia di colore rosso e traccia di colore blu.

Se tutto è corretto, si procede con la validazione e il percorso passa allo stato di accatastamento 4 e entra in INFOMONT.

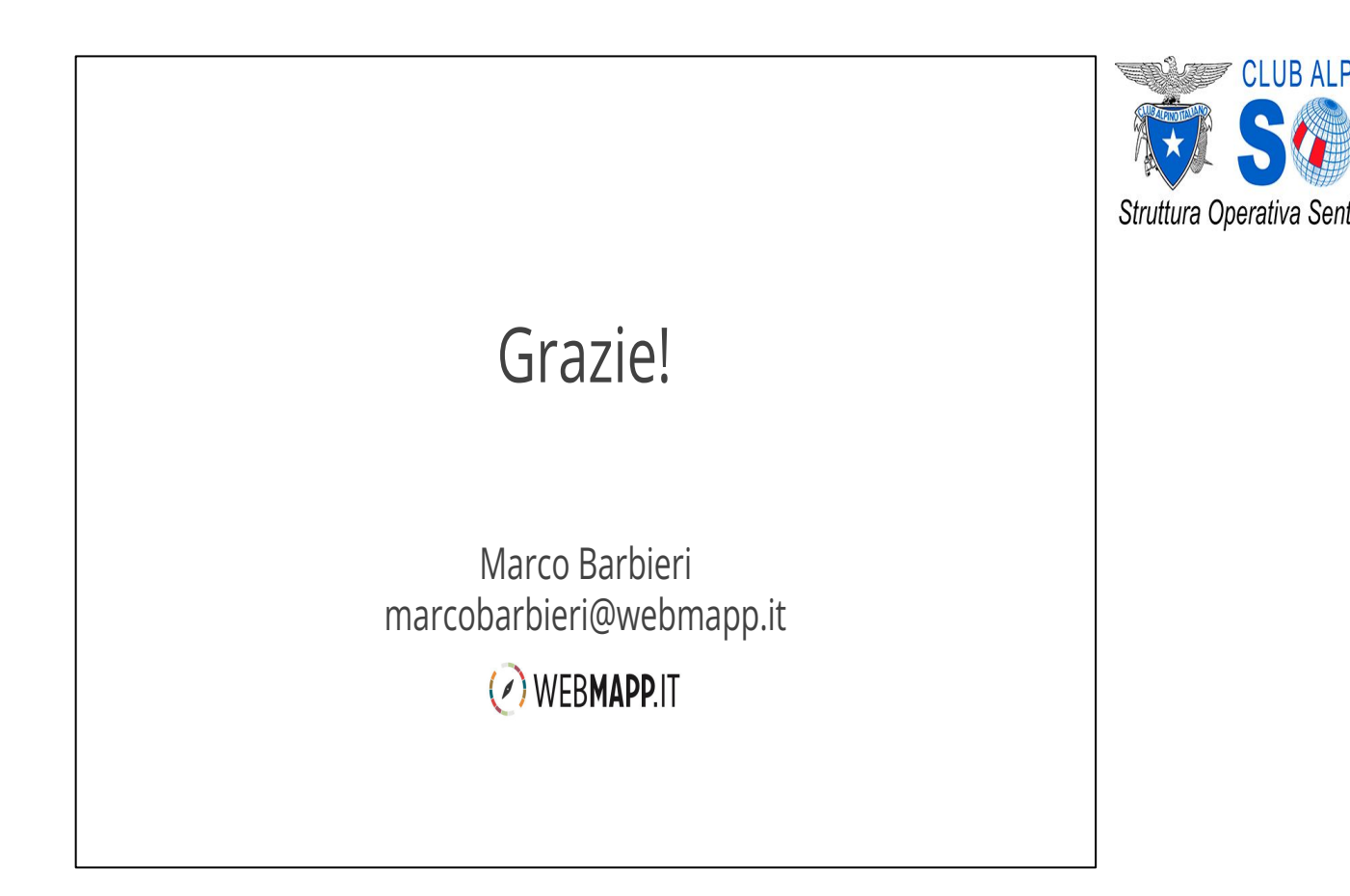